# Guía rápida MENTEE Servicio de Carreras Profesionales

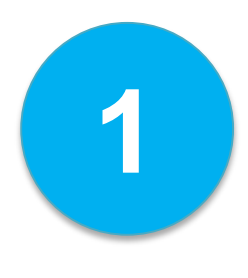

### Entra en ESADE Career Portal

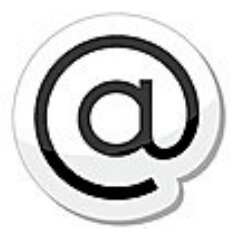

Entra en ESADE Career Portal a través de la web de ESADE Alumni.

En el siguiente link encontrarás el botón de acceso para antiguos alumnos socios y también varios tutoriales por si deseas tener más información acerca de la plataforma.

→ <u>http://www.esadealumni.net/ea/career\_services/EsadeJobs</u>

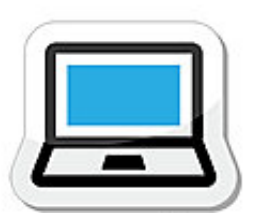

#### BENEFICIOS PARA LOS ANTIGUOS ALUMNOS

- Uso más amigable, fácil y moderno.
- Permite que tu CV sea visible para los reclutadores.
- Configura diferentes "ofertas a la carta" y decide cuándo quieres recibirlas.
- Participa como mentor y/o mentee.

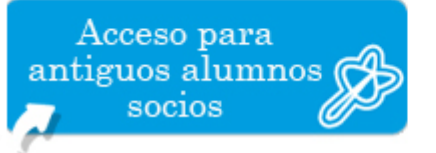

#### BENEFICIOS PARA LOS RECLUTADORES

- Uso más intuitivo y fácil de utilizar.
- Realiza búsquedas de antiguos alumnos en base a diferentes criterios de perfil profesional.
- Gestiona las candidaturas de una forma más ágil.
- Tendrás un mejor seguimiento del estado del proceso de selección.

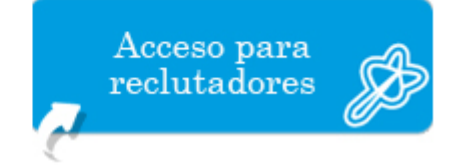

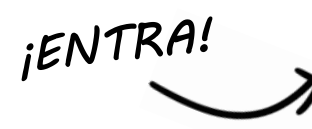

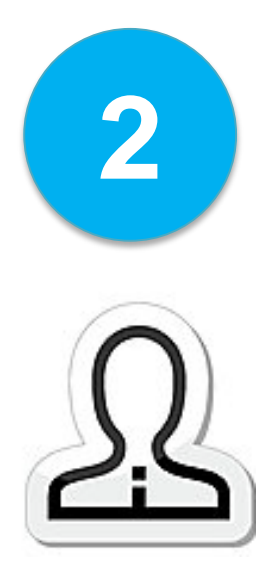

## Cumplimenta tu perfil

Si no has rellenado los campos obligatorios del perfil dentro de ESADE Career Portal, la plataforma no te permitirá seguir.

Para poder utilizar la plataforma es imprescindible para todos los antiguos alumnos tener los campos mínimos completados.

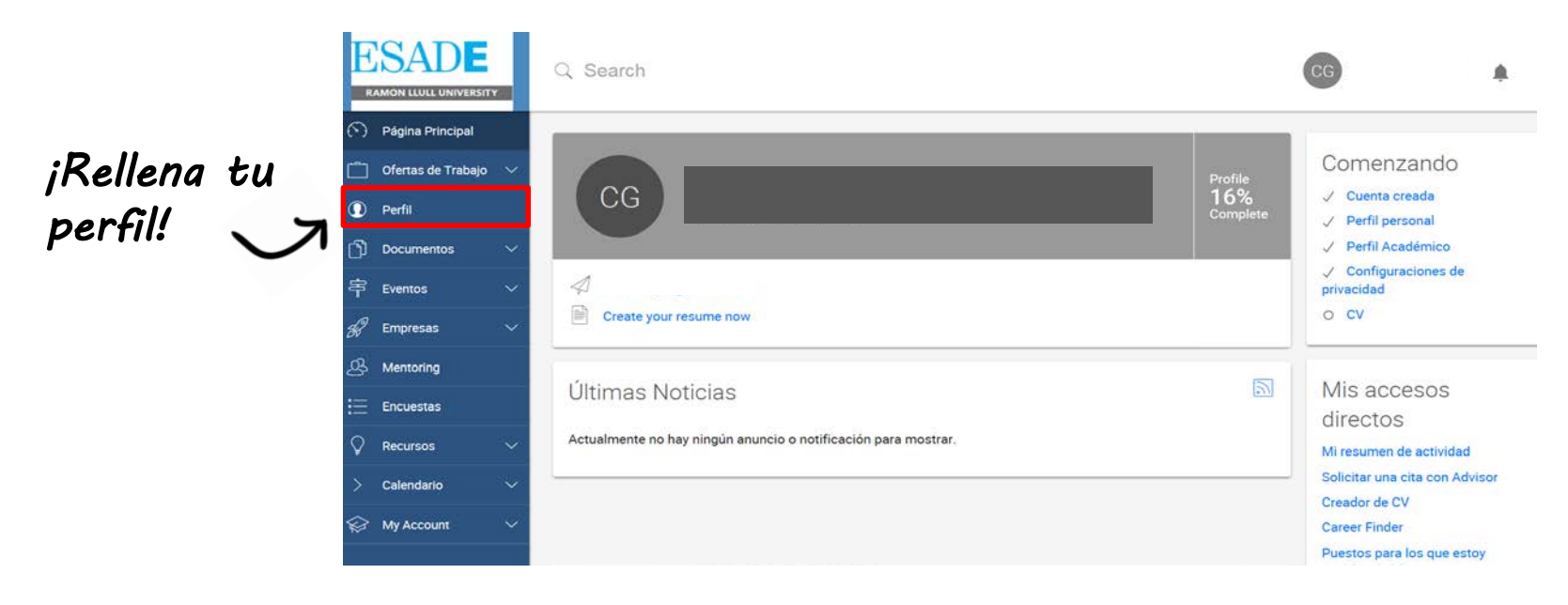

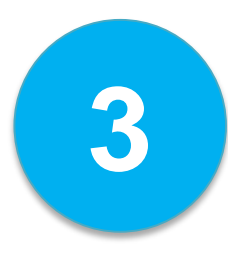

# Haz clic en la pestaña "Mentoring"

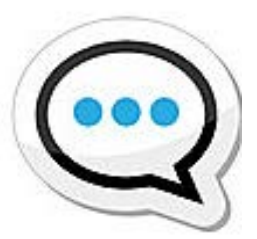

La pestaña "Mentoring" es la herramienta principal del programa. Encontrarás una lista de mentores con los que podrás contactar.

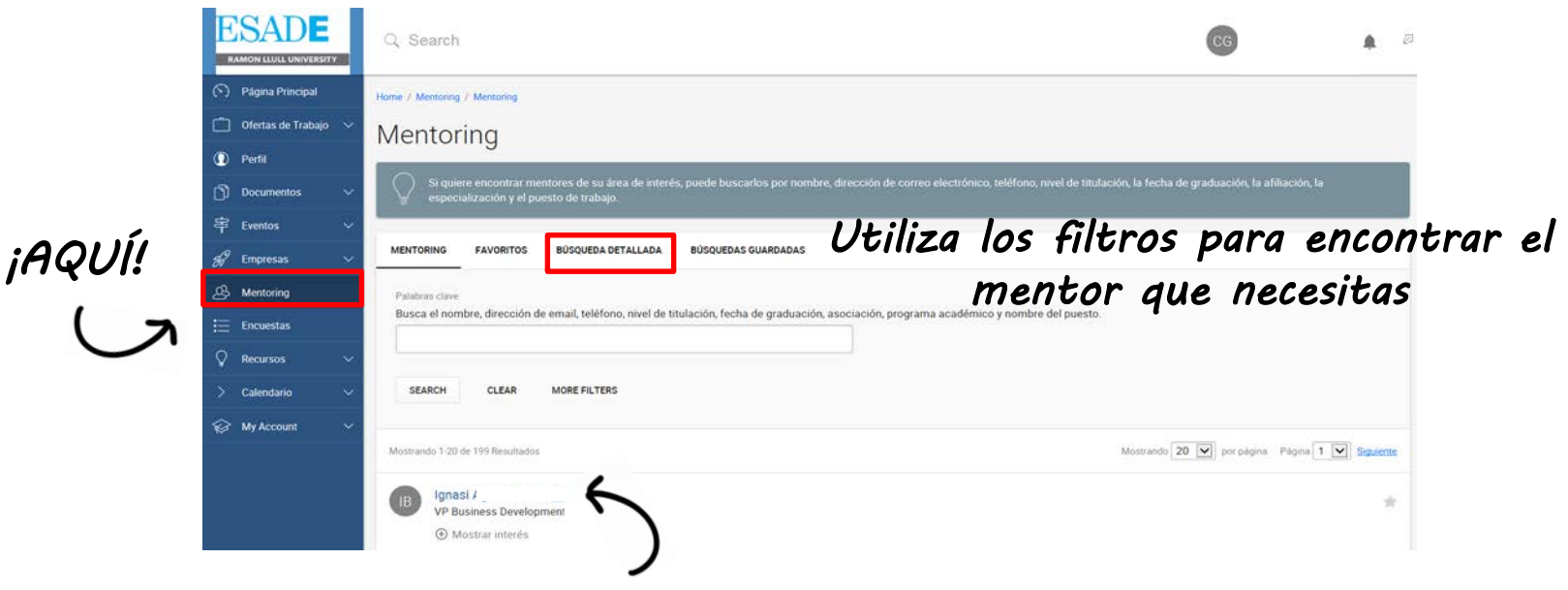

Para ver el perfil profesional del mentor haz clic en su nombre

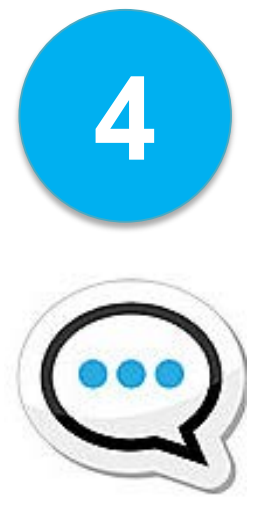

### Escribe las razones por las cuales quieres contactar con él/ella en la pantalla que aparecerá a continuación y haz clic en [Enviar]

### Muestra tu interés al mentor

| ESA<br>RAMON LL                                             |                                 | Q Search CG                                                                                                    | Ø | ^ |
|-------------------------------------------------------------|---------------------------------|----------------------------------------------------------------------------------------------------|---|---|
| <ul> <li>Página</li> <li>Oferta:</li> <li>Perfil</li> </ul> | a Principal<br>s de Trabajo 🛛 🗸 | Back<br>Home / Mentoring / Mentoring                                                                                                    |   |   |
| D) Docum<br>宇 Evento<br>彩 Empre                             | nentos V<br>Is V<br>Isas V      | Si quere enconitar mentores de su área de interés, puede buscarlos por nombre, dirección de correo electrónico, teléfono, nivel de titulación, la fecha de graduación, la afiliación, la especialización y el puesto de trabajo. |   |   |
| Encue:                                                      | stas<br>sos ~<br>tario <u>~</u> | Información de contacto Nontre Peff academico                                                                                                    |   |   |
| 😥 My Ac                                                     | count V                         | Pechi de Graduackin<br>August 2006<br>Programa(s) académics(s) de EBADC:<br>Lic&MDE, EXECUTIVE MBA<br>Tipo de solicitante<br>Alumni                                                                                              |   | ~ |
| <ul> <li>Página</li> <li>Oferta:</li> <li>Perfil</li> </ul> | a Principal<br>s de Trabajo 🛛 🗸 | Puesto de trabajo<br>Genral Manager Iberia<br>Tipo de puesto<br>0-3 años                                                                                                    |   |   |
| 门 Docum<br>寺 Evento<br>彩 Empre                              | nentos V<br>os V<br>sas V       | Años con la empresa actual<br>2<br>¿Es este su cargo actua?<br>No                                                                                                    |   |   |
| <ul> <li>Mento</li> <li>Encues</li> <li></li></ul>          | ring<br>stas<br>sos ~           | Inicio del trabajo<br>01-01-2010<br>Finalización del trabajo<br>01-01-2011                                                                                                    |   |   |
| > Calenc                                                    | tario 🗸                         | MOSTRAR INTERES BACK                                                                                                    |   |   |
|                                                             |                                 | ブ                                                                                                    |   |   |

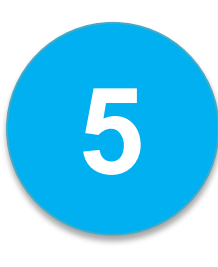

### Espera a que los mentores te contacten

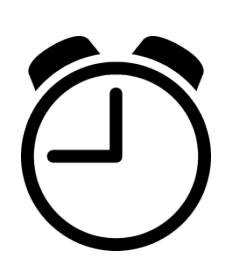

Espera a que los mentores se pongan en contacto contigo. En cuanto lo hagan recibirás un correo electrónico.

Ellos contestarán directamente a tu email, con lo que podéis seguir en contacto a través de esta vía.

Si el mentor considera que te puede ayudar y que encajáis ya podéis iniciar el mentoring. Los límites los ponéis entre vosotros y siempre el mentor decidirá el nivel y la cantidad de información que puede facilitar.

Si no recibes respuesta, contacta con el Servicio de Carreras profesionales en <u>alumnicareerbcn@esade.edu</u> o en <u>alumnicareermadrid@esade.edu</u>.

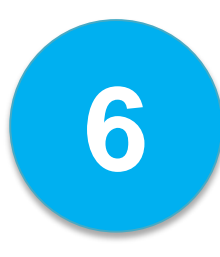

## Nosotros haremos el seguimiento

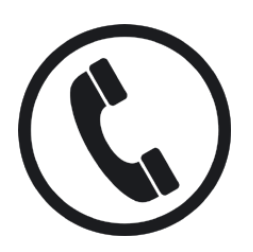

Para estar seguros que tanto los mentees como los mentores siguen las reglas del programa, los *matchings* funcionan, los usuarios están satisfechos o bien, si hay algún problema, nosotros haremos un seguimiento.

En la web puedes encontrar toda la normativa para el buen funcionamiento del programa y lo que significa ser mentee.

### → Enlaza con la web AQUÍ

Igualmente si tienes cualquier duda, inconveniente o quieres obtener mayor información illámanos o envíanos un correo electrónico!

alumnicareerbcn@esade.edu T. 934 95 20 63 alumnicareermadrid@esade.edu T. 912 52 68 53

### **Visítanos en:** http://www.esadealumni.net/ea/career\_services